### **Navigating the Authorization Portal**

Log in to Provider Portal, <u>www.peopleshealth.com/providerportal</u>, with your assigned user ID and password. Navigate to the **Authorizations** tab, then click the icon for the services needed to enter the authorization portal. For detailed instructions on how to enter Cancer Treatment requests through Optum MBMNow, view the CGP Reference Guide.

| To request authorization, select the service needed. You m  | ust submit an authorization for each service if the patient requires services from multiple categories.                                                                                                    |
|-------------------------------------------------------------|----------------------------------------------------------------------------------------------------|
|                                                             | Tips for Submitting Authorization Requests                                                                                                    |
|                                                             | Step-by-step instructions for entering authorization requests:                                                                                                    |
|                                                             | Authorization Portal Instructions                                                                                                    |
| OUTPATIENT<br>SERVICES                                      | Service Category Tip Sheets:<br>Certain services require authorization requests to be entered with specific parameters. Use these tip sheets to ensure you enter the request<br>accurately and reduce processing time. |
| 0                                                           | DME and Diabetic Supplies                                                                                                    |
| A − A → A → A → A → A → A → A → A → A →                     | Home Health and Outpatient Therapies                                                                                                    |
|                                                             | Infusions, Injections and Oncology                                                                                                    |
| INPATIENT<br>SERVICES                                       | Inpatient vs. Outpatient Admissions                                                                                                    |
|                                                             | Outpatient Procedures and Testing                                                                                                    |
|                                                             | Cancer Guidance Program Intormation:                                                                                                    |
|                                                             | CGP Overview Presentation                                                                                                    |
| CANCER TREATMENT<br>(Part B Services Only)                  | CGP Reference Guide                                                                                                    |
| Click here to search approved and denied authorizations for | a certain date of service or range of up to 36 months.                                                                                                    |

This brings you to the home page of the authorization portal. From here, you can review authorization requests submitted through the portal, resume work on a previously saved request, submit needed documentation or begin a new authorization. Select the appriorate tab to begin working. Read on to learn how to begin a **New Request**.

| °C,       | Provider Portal HOME MY PROFILE HELP |          |           |           |             |              |             |          |              |              | Kasey Walker Logout   |                    |
|-----------|--------------------------------------|----------|-----------|-----------|-------------|--------------|-------------|----------|--------------|--------------|-----------------------|--------------------|
|           | ACTION RE                            | QUIRED 💿 | COMPLETED | SUBMITTED | DRAFTS 18   |              |             |          |              |              | FILTERS     NEW REQUE | ST EXPORT TO EXCEL |
|           | Case #                               | Member   | Name M    | lumber    | Review Type | Service Type | Case Status | Due Date | Request Date | Service Date | Ordering Provider     | Servicing Provider |
|           | H 4                                  | ► H      |           |           |             |              |             |          |              |              |                       | 0 - 0 of 0 items   |
|           |                                      |          |           |           |             |              |             |          |              |              |                       |                    |
|           |                                      |          |           |           |             |              |             |          |              |              |                       |                    |
|           |                                      |          |           |           |             |              |             |          |              |              |                       |                    |
| CTION REQ | JIRED                                | 0        | COMPL     | ETED      | SUBMIT      | TED          | DRAFTS      | 18       |              |              |                       |                    |

### **Action Required**

Review requests that may be pended for needing additional information. Click on the case, review Notes & Attachment section, and follow instructions to complete the request.

### Completed

Check the case status, date approve, time span of authorization, units approved, etc.

### Submitted

Review the progress of submitted requests that are not yet processed.

### Drafts

Resume an authorization request where you or another staff member previously began.

| Provider Portal HOME MY PROFILE HELP |                                      |                       |                         | Kasey Walker Logout   |
|--------------------------------------|--------------------------------------|-----------------------|-------------------------|-----------------------|
| ACTION REQUIRED  COMPLETED SUBMITTED | DRAFTS                               |                       | (FILTERS NEW RE         | QUEST EXPORT TO EXCEL |
| Case # Member Name Member Number     | Review Type Service Type Case Status | Due Date Request Date | Service Date Ordering P | Servicing Provider    |
| I4 4 14 14                           |                                      |                       |                         | 0 - 0 of 0 items      |
|                                      |                                      |                       |                         |                       |
|                                      |                                      |                       |                         |                       |
|                                      |                                      |                       |                         |                       |
|                                      | MEMBER                               | <b>•</b> FILTERS      | NEW REQUEST             | EXPORT TO EXCEL       |
|                                      | CASE #                               | Service Type          | Case Status             | Due Date Reg          |
|                                      | AUTHORIZATION #                      |                       |                         |                       |
|                                      | SERVICING PROVIDER                   |                       |                         | 0 - 0 of 0 items      |

### **Filters**

Preset filter options to help you search for submitted authorization requests.

SERVICE TYPE

SERVICE DATE

#### **New Request**

Begin a new authorization request.

#### **Export to Excel**

Create an Excel report of authorizations submitted through the portal.

#### **Begin a New Authorization Request**

Click **New Request** then "Find a patient..." to start the authorization form. Enter either the member G number, or the member name and the date of birth. Click the name of the appropriate patient in the search results.

| Req<br>Key | uest<br>initial request | Clinical<br>Enter clinical information | Finalize<br>Finalize and submit |
|------------|-------------------------|----------------------------------------|---------------------------------|
|            |                         |                                        | Draf                            |
| Patient    | Find patient            |                                        |                                 |
|            | First Name              | Last Name                              |                                 |
|            | car                     | smith                                  |                                 |
|            | Member Id               | Birth Date                             |                                 |
|            |                         |                                        |                                 |
|            | SEARCH                  |                                        | CANCEL                          |
|            | Name                    | BenesysId                              | Birthday                        |
|            | CAREY SMITH             | G00 <sup>,</sup>                       |                                 |
|            | CARL SMITH              | G00 <sup>,</sup> I                     |                                 |

Then select the **Type of Service** and a **Start Date**. The start date ensures the patient is eligible to receive services on the date of service, or the start date of the authorization span. Complete the remaining fields for the service being requested.

| <b>Request</b><br>Key initial req | Juest                  | Clinical<br>Enter clinical information | Finalize<br>Finalize and submit |                |                 |           |          |          |
|-----------------------------------|------------------------|----------------------------------------|---------------------------------|----------------|-----------------|-----------|----------|----------|
|                                   |                        |                                        |                                 |                |                 |           |          | Draf     |
| Patient                           | SMITH - G001           | Change patient                         |                                 |                |                 |           |          |          |
| Patient Plan                      | CHOICES 65             |                                        |                                 |                |                 |           |          |          |
| Type of Service                   | Inpatient   Outp       | atient                                 |                                 |                |                 |           |          |          |
| Start Date                        | 02-01-2019             |                                        |                                 |                |                 |           |          |          |
| Are you the:                      | Ordering Provider      | Servicing Provider Both                | Su                              | < F<br>Mo Tu   | ebrua<br>We     | ary<br>Th | ><br>Fr  | Sa       |
| Category                          | Select Category        |                                        | 3                               | 4 5            | 6 <sup>30</sup> | 31<br>7   | 8        | 9        |
| Place of Service                  | Select Place of Servic | ce                                     | 10                              | 11 12<br>18 19 | 13<br>20        | 14<br>21  | 15<br>22 | 16<br>23 |
| Admission Source                  | Select Admission Sou   | urce                                   | 24                              | 25 26          | 27<br>Toda      | 28<br>y   | 1        | 2        |

When searching for and selecting a Servicing Provider, search by name or specialty. Be sure to select a servicing provider that is located near the patient. You can narrow search results by entering the city or ZIP code in which you need to find services for the member. The city and ZIP code do not search a radius, but rather an exact match. If you do not find the provider, remove the city or ZIP.

**NOTE:** For DME, Diabetic Supplies and Consultation (such as for palliative care) requests, enter "Peoples Health" in the Name field and select the first result with Peoples Health facility name. NOTE: If requesting a standard wheelchair, include your preferred DME vendor as the Servicing Provider. This will allow our staff to direct your request to the correct DME vendor.

| Name                    |                                                 | Provider ID | )        |       |                                                      |         |
|-------------------------|-------------------------------------------------|-------------|----------|-------|------------------------------------------------------|---------|
| peoples                 |                                                 |             |          |       |                                                      |         |
| NPI                     |                                                 | TIN         |          |       |                                                      |         |
|                         |                                                 |             |          |       |                                                      |         |
| City                    |                                                 | ZIP         |          |       |                                                      |         |
|                         |                                                 |             |          |       |                                                      |         |
| Specialty               |                                                 | Network     |          |       |                                                      |         |
| Select specialty        | ↓ ✓                                             | Affiliated  |          |       |                                                      | ~       |
| SEARCH                  |                                                 | CANCEL      |          |       |                                                      |         |
| Results                 |                                                 |             |          |       |                                                      |         |
| Facility Name           | Address                                         |             | City     | Zip   | Specialty                                            | Network |
| PEOPLES HEALTH          | 3838 N CAUSEWAY BLVD SUITE 2200 METAIF<br>70002 | RIE, LA     | METAIRIE | 70002 | Single or Multispecialty Clinic or Group<br>Practice | PHN     |
| PEOPLES HEALTH EMPLOYEE | 3838 N CAUSEWAY BLVD SUITE 2200 METAIR          | RIE, LA     | METAIRIE | 70002 |                                                      | PHN     |

The **Admission Source** can be listed as "Home" or left blank when requesting services that are not a level of care or facility change. If requesting a level of care or facility change, select the appropriate Admission Source.

| Are you the:       | Ordering Provider Servicing Provider Both |                          |
|--------------------|-------------------------------------------|--------------------------|
| Ordering Provider  | SMITH                                     | Change ordering provider |
| Servicing Provider | DAVITA<br>provider                        | Change servicing         |
| Category           | Dialysis                                  | <b>~</b>                 |
| Place of Service   | 65 Dialysis Center                        | <b>~</b>                 |
| Admission Source   | HO Home                                   | ~                        |
| Request Severity   | Not Selected                              | *                        |
|                    | HO Home                                   |                          |
|                    | LT LTAC                                   |                          |

Complete the Request fields and click Save & Continue to store a draft of the authorization request.

Next, complete the Clinical fields of the request form. The system will prompt you to enter the appropriate procedure category for the service you specified. If the disclaimer is closed, you can click the **1** next to **Procedure** to find the correct category.

| <b>Request</b><br>Key initial request | Procedure Category Disclaimer                         | Finalize<br>Finalize and submit |
|---------------------------------------|-------------------------------------------------------|---------------------------------|
| Diagnosos                             | Please select the appropriate code below:<br>Dialysis | Delete Draft                    |
| Procedures ()                         | CLOSE                                                 |                                 |
| Attachments                           | Choose File No file chosen                            |                                 |
| Notes                                 |                                                       |                                 |
|                                       |                                                       |                                 |
|                                       |                                                       |                                 |
|                                       | SAVE & CONTINUE                                       | RESET                           |

#### Enter a diagnosis code or condition.

| Diagnoses    | dm                                                      | · · |
|--------------|---------------------------------------------------------|-----|
| Procedures 🚺 | E080 - DM D/T UNDERLYING CONDITION W HYPEROSMOLARITY    | ^   |
|              | E0800 - DM D/T UNDERLYING CONDITION W HO W/O NKHHC      |     |
| Attachments  | E0801 - DM D/T UNDERLYING COND W HYPEROSMOLARITY W COMA | - 1 |
|              | E081 - DM D/T UNDERLYING CONDITION W KETOACIDOSIS       |     |
| Notes        | E0810 - DM D/T UNDERLYING COND W KETOACIDOSIS W/O COMA  |     |

Then, enter the procedure code and specify the total units needed, as well as date span for the procedure frequency. Always select Units and Total, and select the date span from the calendar. Some procedure categories, such as diabetic testing supplies, will automatically calculate the required units based on the testing frequency you provide. Ask your representative for Service Category Tip Sheets, if you need more guidance.

|                     | Service Details                                |            |                  | ×               |              |
|---------------------|------------------------------------------------|------------|------------------|-----------------|--------------|
| Requ<br>Key ini     |                                                |            |                  |                 | bmit         |
|                     | Home Blood Glucose Monitor                     |            |                  |                 | Delete Draft |
| Diagnosas           | Blood Glucose Monitor with Voice               |            |                  |                 |              |
| Diagnoses           | Blood Glucose Monitor with Lancet              |            |                  |                 |              |
|                     | <ul> <li>Continuous Glucose Monitor</li> </ul> | 07-11-2019 |                  |                 | Remove       |
|                     | Lancet device                                  |            |                  |                 | X            |
|                     | Control Solution                               |            |                  |                 |              |
| Procedures <b>1</b> | <ul> <li>Testing Supplies</li> </ul>           | 3          | \$<br>07-11-2019 |                 |              |
| Attachments         |                                                |            |                  | SAVE & CONTINUE |              |

**NOTE:** Counts may look different from the number of times per day you've specified or the units you normally dispense. Do not change any counts that are auto-populated, based on the testing frequency you provided.Follow instructions for selecting a procedure and frequency:

| Primary | Procedure                                              | Start Date/End Date | Units       | Units | Remov |
|---------|--------------------------------------------------------|---------------------|-------------|-------|-------|
|         | K0554 - RECEIVER (MONITOR),<br>DEDICATED, FOR USE WITH | 07-11-2019          | 1 Unit 🗸 🗸  | 1     | Х     |
|         |                                                        | 08-11-2019          | Total v for |       |       |
|         | SYSTEM                                                 |                     |             |       |       |
|         | AR P3 - Diabetic Supplies -<br>testing 3 times a day   | 07-11-2019          | 36 Unit 🗸 🗸 | 36    | Х     |
|         |                                                        | 07-11-2020          | Total v for |       |       |

Attach a signed physician's order *or* provide detailed notes in order to **Save & Continue**.

If you enter something incorrectly, click **Reset** to clear this section and enter the correct details. Ensure the accuracy of the requested procedures, frequency, and timespan, then click **Submit** to finalize the request.

| Request<br>Key initial request                                                                                                | Clinical<br>Enter clinical information             | Finalize<br>Finalize and submit |
|----------------------------------------------------------------------------------------------------|----------------------------------------------------|---------------------------------|
|                                                                                                    |                                                    | Delete                          |
| Finalize                                                                                                    |                                                    | PRINT                           |
| DEMOGRAPHICS                                                                                                    |                                                    |                                 |
| Member Name                                                                                                    | SMITH,                                             |                                 |
| Member Number                                                                                                    | G0                                                 |                                 |
| Date of Birth                                                                                                    | 01/15/                                             |                                 |
| REQUEST                                                                                                    |                                                    |                                 |
| Requesting Provider                                                                                                    | SMITH<br>Nurse Practitioner                        |                                 |
| Servicing Provider                                                                                                    | DAVITA MID CITY DIALYSIS                           |                                 |
| Place of Service                                                                                                    | 65 Dialysis Center                                 |                                 |
| Admission Source                                                                                                    | HO Home                                            |                                 |
| DIAGNOSES                                                                                                    |                                                    |                                 |
| C790 SECONDARY MAL                                                                                                    | NEOPLASM KIDNEY & RENAL PELVIS (Primary Diagnosis) |                                 |
| REQUESTED PROCEDURES                                                                                                    |                                                    |                                 |
| Dialysis (Primary Procedu<br>3 Visit Per Week For 5 V<br>Total: 15 Visit(s)<br>Begin Date: 02/01/2019<br>End Date: 03/08/2019 | e)<br>Veek(S)                                      |                                 |
| SUBMIT                                                                                                    |                                                    |                                 |

Once finalized, you can request another service for the same patient, return to the main screen, or **Create a Fax Cover Sheet**, if you need to send clinical information to support the request you just submitted.

| Finalize                            |             | PRINT                       |
|-------------------------------------|-------------|-----------------------------|
| Case Number:                        | 787415      |                             |
| Case Status:                        | In Progress |                             |
| Request Date:                       | 01/30/2019  |                             |
| Create Fax Cover Sheet              |             |                             |
| Create New Auth for Current Patient |             |                             |
| Return to Dashboard                 |             |                             |
| DEMOGRAPHICS                        |             |                             |
| Member Name                         |             | SMITH,                      |
| Member Number                       |             | G00                         |
| Date of Birth                       |             | 01/1                        |
| OUTPATIENT REQUEST                  |             |                             |
| Requesting Provider                 |             | SMITH<br>Nurse Practitioner |
| Servicing Provider                  |             | DAVITA MID CITY DIALYSIS    |
|                                     |             |                             |
| Place of Service                    |             | 65 Dialysis Center          |

### **Create a Fax Cover Sheet**

To fax clinical information, create the required cover sheet from the authorization portal. The cover sheet contains a code that links faxed documentation to the correct authorization request, speeding up the review process.

|                                           | Create Fax Cover Sheet |                         |       |  |  |  |  |  |
|-------------------------------------------|------------------------|-------------------------|-------|--|--|--|--|--|
|                                           |                        |                         |       |  |  |  |  |  |
|                                           | To:                    | Peoples Health          | PRINT |  |  |  |  |  |
| Case Status:                              | Company:               | People's Health Network |       |  |  |  |  |  |
| Request Date:                             | Phone:                 | 504-555-5555            |       |  |  |  |  |  |
| Create Fax Cover S<br>Create New Auth for | Fax:                   | 50-444-4444             |       |  |  |  |  |  |
| Return to Dashboa                         | From:                  | Dr. Walker              |       |  |  |  |  |  |
| DEMOGRAPHIC                               | Company:               | Walker MD               |       |  |  |  |  |  |
| Mem<br>Date                               | Phone:                 | 504-123-1111            |       |  |  |  |  |  |
| OUTPATIENT R                              | Fax:                   | 504-111-1234            |       |  |  |  |  |  |
| Requ                                      |                        |                         |       |  |  |  |  |  |
| Serv                                      | Page Count:            | 3                       |       |  |  |  |  |  |
|                                           | Use Today's Date?:     | 3                       |       |  |  |  |  |  |
| Plac                                      |                        |                         |       |  |  |  |  |  |
| Adm                                       |                        |                         |       |  |  |  |  |  |
| DIAGNOSES                                 |                        | CREATE CANCEL           |       |  |  |  |  |  |

Complete the form and click **Create**. Print the cover sheet and send it with your supporting documentation.

|                         | FACSIMILE COVER SHEET   |
|-------------------------|-------------------------|
|                         |                         |
| To:                     | Peoples Health          |
| Company:                | People's Health Network |
| Phone:                  | 504-555-5555            |
| Fax:                    |                         |
|                         | ·                       |
| From:                   | Dr. Walker              |
| Company:                | Walker MD               |
| Date:                   | 1/30/2019               |
| Phone:                  | 504-123-1111            |
| Fax:                    | 504-111-1234            |
| Pages incl. coversheet: | 3                       |

#### CONFIDENTIAL HEALTH INFORMATION

This transmission is intended for the person or entity to whom/which it is addressed and contains information that is privileged and confidential, the use and disclosure of which is governed by applicable law. If the reader of this message is not the intended recipient, or the employee or agent responsible for delivering it to the intended recipient, you are hereby notified that any dissemination, distribution or copying of the information associated with this transmission is strictly prohibited. If you have received this transmission in error, please notify the sender at Peoples Health immediately and destroy the related message and documents. No confidentiality or privilege is waived or lost by erroneous transmission.

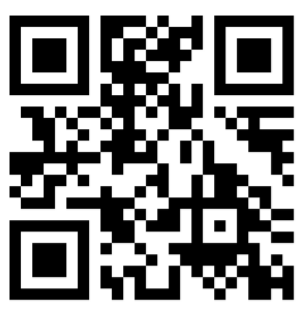

\$P1193095\$A509877

If the patient needs additional services in a different service category, close the fax window to return to the previous screen and click the Create New Auth for Current Patient link to initiate the new request.

### **Checking Authorization Status**

Certain services may be automatically authorized once the request and supporting documentation are submitted. Each request will be assigned a case number immediately, and when the authorization is approved, the Case Status will be Certified in Total and an authorization number will be added to the case.

### **Action Required Tab**

Some cases may be pended for additional information and will appear on the Action Required tab. This is the default view when you log in to the system. To see what action is needed, click the case and review the notes.

| ACTION REQUIRED | COMPLETED          | SUBMITTED  | DRAFTS 12     |              |             |           |              | ٩F           | ILTERS NEW REQUES    | T EXPORT TO EXCEL      |
|-----------------|--------------------|------------|---------------|--------------|-------------|-----------|--------------|--------------|----------------------|------------------------|
| Case #          | Member Name        | Member Nur | m Review Type | Service Type | Case Status | Due Date  | Request Date | Service Date | Ordering Pro         | Servicing Pro          |
| 2280665         | COULONGE,<br>ALLÉN | G001120630 | 01 Initial    | Outpatient   | in Progress | 7/16/2019 | 7/3/2019     | 7/3/2019     | JOHN<br>VOCKROTH III | JOHN H<br>VOCKROTH III |

### Review the Notes section and respond by clicking the blue Notes and Attachments button.

| SUMMARY NOTES & ATTACHMENTS LETTERS                                                                                                    | ACTIONS |
|----------------------------------------------------------------------------------------------------|---------|
| ADD NOTES AND ATTACHMENTS                                                                                                    |         |
| Notes                                                                                                    |         |
| 07/09/2019<br>ATTEMPT#1<br>NEED SIGNED MD ORDERS FOR HOME HEALTH SERVICES AND RECENT SUPPORTING CLINICAL INFORMATION THAT INDICATE SKILLED NEED AND HOMEBOUND STATUS/ DOCUME<br>ATTACHED FAILED TO UPLOAD SO MAY HAVE TO RE-TRY OR FAX TO 504-849-6979/ HPENA,LPN LOSS | ENT     |
| Attachments                                                                                                    |         |

Type a response and upload supporting documentation to fulfil the request. Click Save & Continue. Staff from our authorization division will be notified that you've responded to the request, and review the additional information, promptly.

| 206301 Date of Birth: 07/30/1943                      | Attachments | Choose File Create New Auth.JPG |      | est Date Procedure Date     |
|-------------------------------------------------------|-------------|---------------------------------|------|-----------------------------|
| utpatient Authorization#: Not assigned                |             | ✓ Create New Auth.JPG           | X    | 03/2019 07/03/2019          |
| LETTERS                                               | Notes       | See attached signed MD orders.  |      |                             |
|                                                       |             |                                 |      |                             |
| OR HOME HEALTH SERVICES<br>AD SO MAY HAVE TO RE-TRY C |             | SAVE & CONTINUE                 | NCEL | LED NEED AND HOMEBOUND STAT |

### **Completed Tab**

To review the status of an authorization request, click the Completed tab. Authorization requests that have been approved will have a Case Status of Certified in Total. Denied or cancelled authorizations show a status of Not Certified and will not provide an authorization number. Request an extension of an approved authorization by clicking the Plus Sign on the left side of the case.

| ACTION REQUIRE |         | ED SUBMITTED       | DRAFTS 3        |             |            |            |           |           |                       |           | <b>FILTERS</b> |
|----------------|---------|--------------------|-----------------|-------------|------------|------------|-----------|-----------|-----------------------|-----------|----------------|
| Extension      | Case #  | Member N           | Member N        | Review Type | Service Ty | Authorizat | Complete  | Discharge | Case Status           | Request D | Service Date   |
| 4              | 1669851 | PITCHER.<br>VERNON | G000998360<br>1 | Initial     | Outpatient | 1718685    | ð/20/2019 |           | Certified in<br>Total | 5/7/2019  | 5/13/2019      |
| 4              | 1669848 | KLAR, ALVIN        | G000000820      | initial     | Outpatient | 1718623    | 4/29/2019 |           | Certified in<br>Total | 4/29/2019 | 4/29/2019      |

## **Submitted Tab**

See a history of all authorization requests submitted for which you are the ordering or servicing provider. This includes authorizations that are submitted via fax.

| ACTION REQUIRED | COMPLETED SU        | BMITTED DRAFTS (2) | ]           |              |             |              |              | FILTERS     NEW REQUEST     EXPORT TO EXCEL |
|-----------------|---------------------|--------------------|-------------|--------------|-------------|--------------|--------------|---------------------------------------------|
| Case #          | Member Name         | Member Number      | Review Type | Service Type | Case Status | Request Date | Service Date | Ordering Provi Servicing Provi              |
| 2304282         | DAVIS, MIGHAEL      | G0016029601        | Initial     | Outpatient   | In Progress | 7/9/2019     | 7/9/2019     | BRAD RAMSEY HOSPICE CARE<br>OF LOUISIANA    |
| 2261542         | WASHINGTON,<br>ROSA | G0008650101        | Extension   | Outpatient   | In Progress | 7/8/2019     | 6/26/2019    | KEARY FAMILY<br>O'CONNOR HOMEGARE INC       |

# **Drafts Tab**

Lists all authorization requests that have been started by you or your staff that are not complete and submitted. You can either delete a case, or click a case to resume where you left off and submit the authorization request.

| ACTION REQUIRED | COMPLETED SUBMITT | TED DRAFTS 1  |             |              |                |              | FILTERS     NEW REQUEST     EXPORT TO EXCEL |
|-----------------|-------------------|---------------|-------------|--------------|----------------|--------------|---------------------------------------------|
| Delete          | Member Name       | Member Number | Review Type | Service Type | Request Date ↓ | Service Date | Ordering Provider Servicing Provider        |
| ×               | LUCAS, BARBRA     | G0011218601   | Initial     | Outpatient   | 7/9/2019       | 7/9/2019     | THADDEUS THADDEUS R<br>TEMPLE TEMPLE        |
| ×               | BIERRIA, JOANN    | G0019547301   | Extension   | Outpatient   | 7/8/2019       | 7/5/2019     | THADDEUS<br>TEMPLE                          |
| x               | JACK, JEAN        | G0001588801   | Extension   | Outpatient   | 7/5/2019       | 6/21/2019    | THADDEUS<br>TEMPLE                          |